# Virginia Department of Forensic Science Physical Evidence Recovery Kit (PERK) Tracking System

# Victim Portal User's Manual

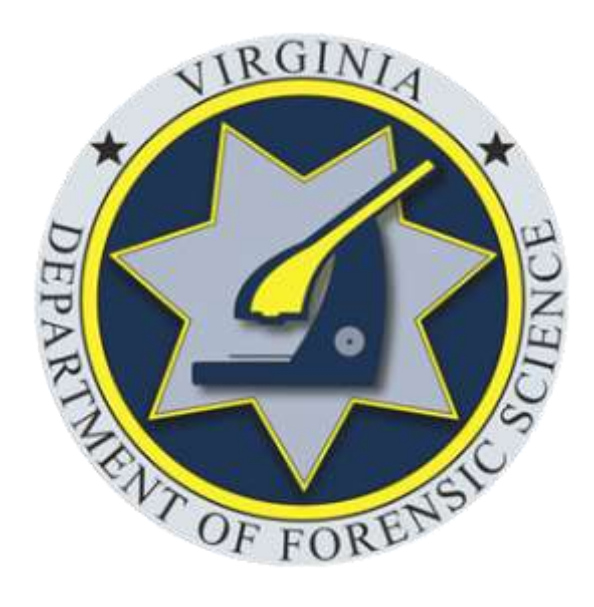

Date Revised: 10/26/2020

## **Introduction**

### **PERK Tracking System Overview**

The PERK Tracking System was developed and implemented by the Virginia Department of Forensic Science (DFS) through a federal Sexual Assault Kit Initiative Grant obtained by the Virginia Office of the Attorney General.

The PERK Tracking System is a web-based application that can be accessed from any device that is connected to the internet. The status and location of PERKs are tracked using each PERK's unique PERK ID/Barcode #. No personal identifying information is entered into the system.

The System provides interfaces for four different user types: collection sites, law enforcement, anonymous kit storage facility (the Division of Consolidated Laboratory Services or DCLS), and DFS (forensic laboratory). Dependent on their agency type, users log actions in the System, such as the receipt of a kit, the collection of a kit, and the transfer of a kit to another agency. In order to access the System, users must be assigned a user ID and password by their Agency Site Administrator. Agencies can establish a new site administrator account by contacting the PERK Tracking System Coordinator at DFS.

### **Victim Access**

Virginia's PERK Tracking System includes a Victim Portal, which allows a victim to use the System to view information regarding the status and location of his/her PERK.

Victims of anonymous PERKs (collected from victims of sexual assault who elect at the time of the examination not to report the offense to law enforcement) may access the System through the Victim Portal by entering their unique PERK ID number, which should be provided to them at the time of examination. Victims who elect to report the offense to law enforcement will be required to enter a PIN, in addition to their kit's unique PERK ID, to access the System. The victim must obtain the PIN from the investigating law enforcement agency, which can use the Tracking System to generate a PIN for a victim, provided it has determined that victim access to the System will not interfere with the investigation or prosecution of the offense.

The Victim Portal also contains contact information for victim helplines and other victim resources.

# **Opportunities for Data Collection**

The PERK Tracking System will allow DFS to track data statewide on its use and agencies' compliance with the requirements of the comprehensive PERK legislation enacted in 2016.

User agencies will be able to access data on kits handled by their agency, including the status of kits currently in the agency's custody and a history of the actions performed on PERKs entered into the System by their agency.

# **Accessing the Victim Portal: Anonymous PERKs**

### Navigate to the PERK Tracking System login page at: https://perk.dfs.virginia.gov

| This Sigstem tracks Physical Evidence Recovery Kits (PERKs<br>Agencies handling PERKs should use the System to update<br>tracks PERKs by a unsue PERK (Dearnode number and di<br>intended to serve as an official chain of custody for any PE                                              | or sexual acoust kits) issued by the Commonwealth of Virginia.<br>all status changes for PERKs in their possession. The System<br>exind capture any personally identifiable information. It is not<br>the                                                                                                    |                                                                                                    |
|----------------------------------------------------------------------------------------------------|----------------------------------------------------------------------------------------------------|----------------------------------------------------------------------------------------------------|
| System Access                                                                                                    | Victim Portal                                                                                                    | (d Hotp                                                                                                    |
| Only authorized personnel from collection titles, law<br>enforcement, the Division of Consolitated Laboratory<br>Service (DCLS), and the Department of Formatic<br>CDFS may access the system. Authorized personnel may<br>obtain user orderstals from their Agency Site<br>Administrator. | Victores/survivors may view the status of their PERK by<br>entering their Nets unique PERK to decode normber below.<br>For any PERK or which the victorinum/vicen has reported the<br>offense to law enforcement, a PIN will also be required, you<br>may get this PIN from the law enforcement agency<br>averaging your rate. | Wew instructions for logging into the PERK Tracking<br>System as <b>authorized personnel him</b> .<br>Wew instructions for logging into the PERK Tracking<br>System as a <b>victim/survivor</b> here. Withmodureneous |
| Username                                                                                                    | For a list of victim and survivor support services in<br>Virginia by location, including crisis intervention<br>hotimes, support groups, logal advocary, emergency                                                                                                    | Victim/Surviva Access Troubleshooting Guide for more<br>information,                                                                                                    |
| Pletomoro                                                                                                    | housing and transportation, and referrals for mental<br>health services, please click here                                                                                                    | REMINDER: For security purposes, remember to<br>change your password on a regular and frequent basis.                                                                                                    |
| Sorget your paraword!                                                                                                    | XX /2 Number                                                                                                    | For all other inquiries, contact the PERK Tracking<br>System Coordinator by phone at 504-588-4050 or by<br>initial at penkinacking/etm. wighta gov                                                                    |

Prior to logging into the System, victims/survivors must obtain their PERK ID number. The PERK ID number should have been provided by the health care provider at the time of the forensic exam.

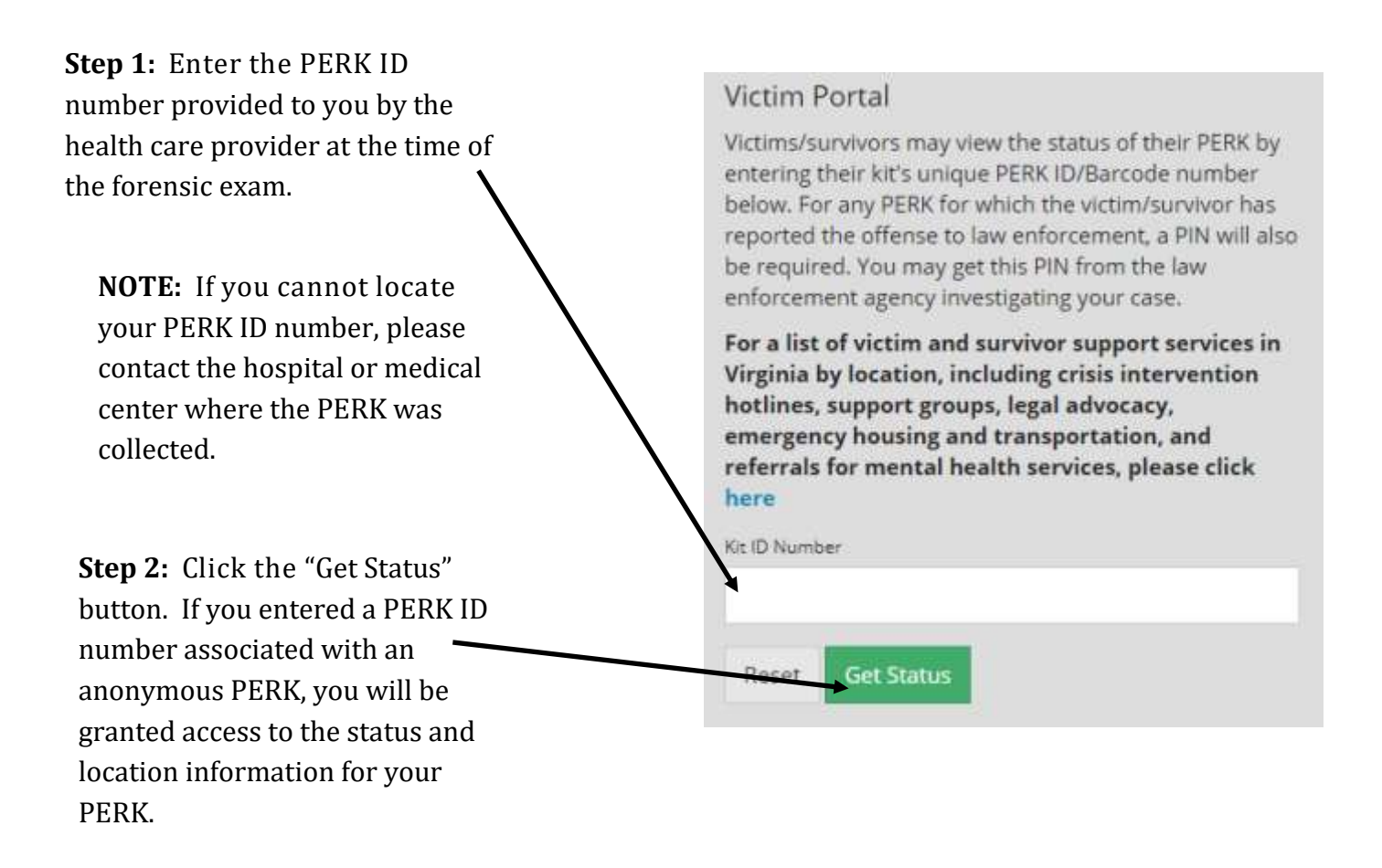

### Victim Portal: Anonymous PERKs

# The Victim Portal for Anonymous PERKs displays the following information as illustrated in the Victim Portal screenshot below:

- A Current kit status
- Scheduled destruction date for kit
- C History of actions performed on kit
- **D** Resources for reporting the offense to law enforcement
  - Information about how to delay the kit's scheduled destruction date

Victim/survivor support resources (not shown)

| Details                      |                                                                                                    |
|------------------------------|----------------------------------------------------------------------------------------------------|
| Status                       | At the Division of Consolidated Laboratory Services (DCLS) for anonymous storage                                                                                                    |
|                              |                                                                                                    |
| Scheduled t                  | or Destruction 10/6/2022                                                                                                    |
| Scheduled f                  | or Destruction 10/6/2022                                                                                                    |
| History                      | or Destruction 10/6/2022                                                                                                    |
| History<br>Date              | Description C                                                                                                    |
| History<br>Date<br>10/5/2020 | Description C<br>Evidence collected by Anytown Hospital, Notice sent to Division of Consolidated Laboratory Services                                                                                        |
| History<br>Date<br>10/5/2020 | Description     C Evidence collected by Anytown Hospital, Notice sent to Division of Consolidated Laboratory Services Anytown Hospital sent/transferred kit to Division of Consolidated Laboratory Services |

#### How to Report Offense to Law Enforcement

To report the offense, please contact the law enforcement agency for the jurisdiction where the offense occurred. To find a law enforcement agency's contact information, you can search by location using the Virginia Department of Criminal Justice Services <u>Criminal Justice Directory</u>. Once you report the offense, the law enforcement agency will notify the Division of Consolidated Laboratory Services (DCLS) and they will release the kit to the law enforcement agency.

#### How to Delay Kit Destruction

When the Division of Consolidated Laboratory Services (DCLS) receives a kit, they are required to store it for a period of 2 years from the day they received it. The victim may request that DCLS store an anonymous kit for an additional period of 10 years by submitting a written objection to the kit's destruction with DCLS. To request a 10 year extension to your kit's destruction date, please fill out <u>this form</u> and send it to the following address:

Division of Consolidated Laboratory Services 600 North 5<sup>th</sup> Street Richmond, Virginia 23219 Attn: DCLS Evidence Custodian

For questions regarding the submission, retention, or destruction of anonymous kits, please contact the DCLS Evidence Custodian at (804) 648-4480 ext, 102.

# Accessing the Victim Portal: Offense Reported PERKs

# Navigate to the PERK Tracking System login page at: https://perk.dfs.virginia.gov

| Virginia Department of Forensic Science<br>Physical Evidence Recovery Kit (PERK) Tracking System                                                                                                    |                                                                                                    |                                                                                                    |
|----------------------------------------------------------------------------------------------------|----------------------------------------------------------------------------------------------------|----------------------------------------------------------------------------------------------------|
| This System tracks Physical Evidence Recovery RHs (PERKs or sexual ass<br>Agencies handling PERKs should use the System to update all status that<br>tracks PERKs by a unsque PERK (D/Bercode number and does not captur<br>intended to serve as an official chain of custody for any PERK. | suit kits) issued by the Commonwealth of Virginia.<br>Inges for PERKs in their possession. The System<br>in any personally identifiable information. It is not                                                                                                    |                                                                                                    |
| System Access                                                                                                    | Victim Portal                                                                                                    | C Hetz                                                                                                    |
| Only wathorized personnel from collection states, law<br>enforcement, the Division of Consultated Laboratory<br>Service: RDCLSL and the Oppartment of Forenet<br>DFS may address the system. Authorized personnel may<br>obtain user ordentials from their Agency Site<br>Administratori.   | Victores/survivors may view the status of their FERK by<br>entering their left unique PERs ID/Sarcole number below.<br>For any PERs for which the victore/survivor has reported the<br>offense to saw enforcement, a PBN will also be required. You<br>may get this PIN from the law enforcement agency<br>any estigating your raise. | View instructions for logging into the PERK Tracking<br>System as authorized personnel https:<br>View instructions for logging into the PERK Tracking<br>System on a victim/survivor here in the barriers |
| Username                                                                                                    | For a list of victim and survivor support services in<br>Virginia by location, including crisis intervention<br>hollines support reoux local advector, exercising                                                                                                    | Victim/Surviva Access Troubleshooting Guide for more<br>Information,                                                                                                    |
| Pleasenord                                                                                                    | housing and transportation, and referrals for montal<br>health services, please click here                                                                                                    | REMINDER: For security purposes, remember to<br>change your password on a regular and frequent basis.                                                                                                    |
| Sugar your prevention                                                                                                    | St. D Number                                                                                                    | For all other inquiries, contact the PERK Tracking<br>System Coordinator by phone at 504-588-4050 or by<br>multi at perior advrugeds, wrgina gov                                                          |
| Marrie                                                                                                    | Reset Get Status                                                                                                    |                                                                                                    |

Prior to logging into the System, victims/survivors must obtain a PERK ID number <u>and</u> Victim PIN. The PERK ID number should have been provided by the health care provider at the time of the forensic exam. The Victim PIN may be obtained from the investigating law enforcement agency. The law enforcement agency should provide a Victim PIN if access to information in the Tracking System will not interfere with the investigation or prosecution of the offense.

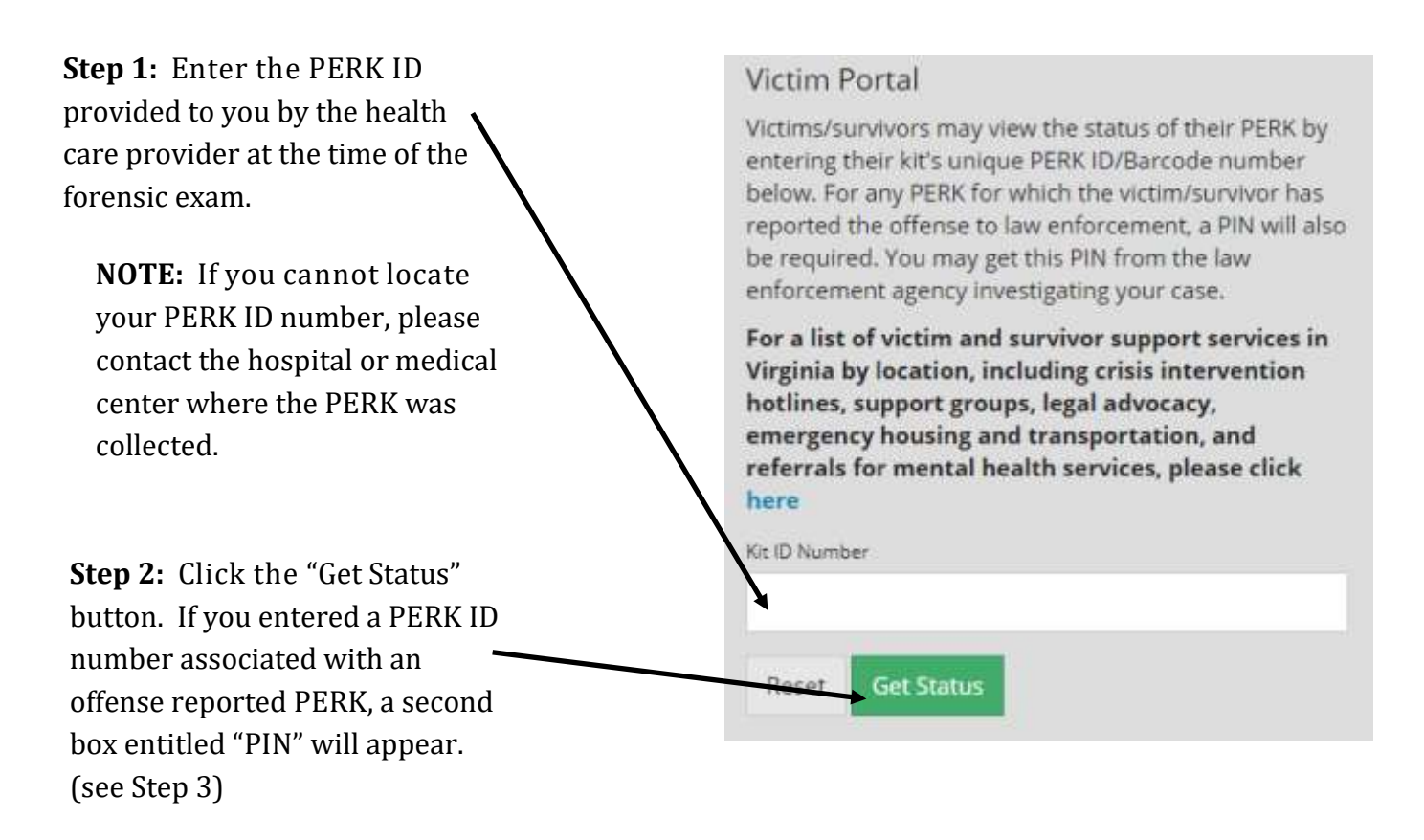

**Step 3:** Enter the Victim PIN provided to you by the investigating law enforcement agency.

**NOTE:** If you cannot locate your Victim PIN, please contact the investigating law enforcement agency.

**Step 4:** Click the "Get Status" button. If you entered a PERK ID number and Victim PIN associated with an offense reported PERK, you will be granted access to the status and location information for your PERK.

# Victim Portal

Victims/survivors may view the status of their PERK by entering their kit's unique PERK ID/Barcode number below. For any PERK for which the victim/survivor has reported the offense to law enforcement, a PIN will also be required. You may get this PIN from the law enforcement agency investigating your case.

For a list of victim and survivor support services in Virginia by location, including crisis intervention hotlines, support groups, legal advocacy, emergency housing and transportation, and referrals for mental health services, please click here

| Kit ID Number    |  |
|------------------|--|
| TEST-804         |  |
| PIN              |  |
|                  |  |
|                  |  |
| Reset Get Status |  |

# Victim Portal: Offense Reported PERKs

### The Victim Portal for Offense Reported PERKs displays the following information as illustrated in the Victim Portal screenshot below:

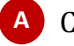

- A Current kit status
- B History of actions performed on kit (includes the issuance of reports by DFS)
- **C** Virginia statewide average turnaround time for DNA cases (updated monthly)

Victim/survivor support resources (not shown)

| etails            |                                                                                                    |
|-------------------|----------------------------------------------------------------------------------------------------|
| Status At t       | he Virginia Department of Forensic Science (DFS) for forensic analysis (please see statewide average turnaround<br>e for DNA cases) |
| listory B<br>Date | Description                                                                                                    |
| 7/7/2020          | Evidence collected by Anytown Hospital, Notice sent to Anytown Police Department                                                    |
| 7/10/2020         | Anytown Hospital sent/transferred kit to Anytown Police Department                                                                  |
| 7/11/2020         | Anytown Police Department received kit from Anytown Hospital                                                                        |
| 8/3/2020          | Anytown Police Department sent/transferred kit to DFS                                                                               |
| 8/3/2020          | DFS received kit from Anytown Police Department                                                                                     |

# For System Support or Additional Information

# Contact the PERK Tracking System Help Desk:

# perktracking@dfs.virginia.gov (804) 588-4050